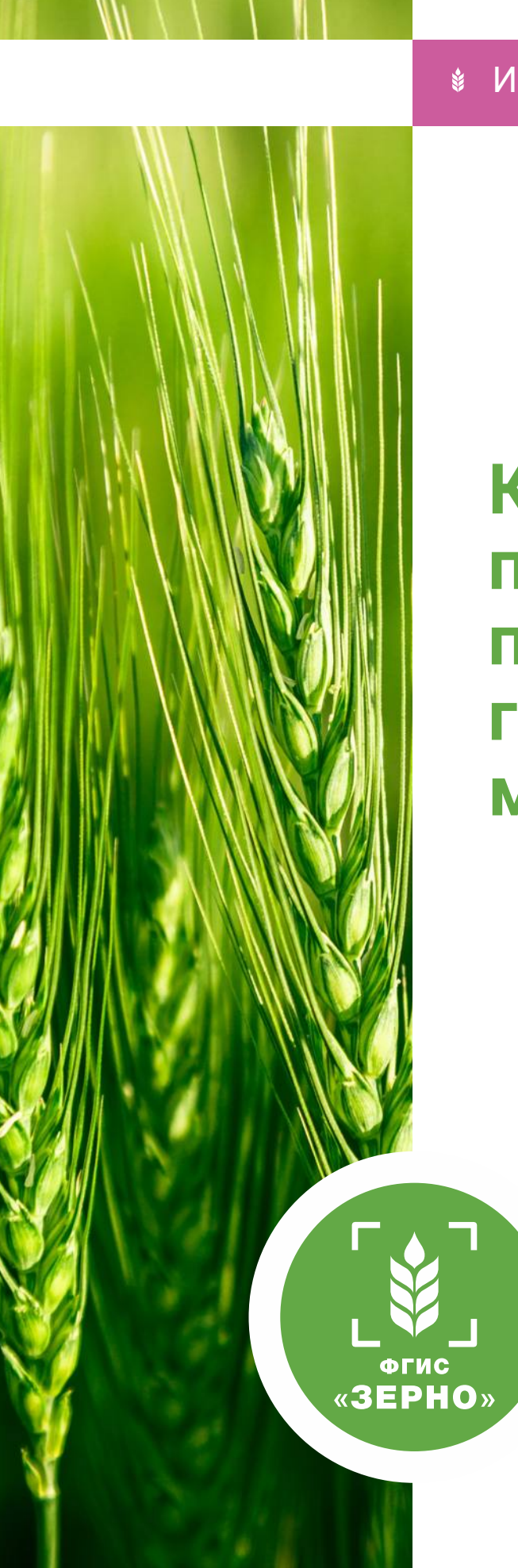

# Как сформировать партию зерна по результатам государственного мониторинга

# Инструкция пользователя ФГИС «Зерно»

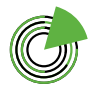

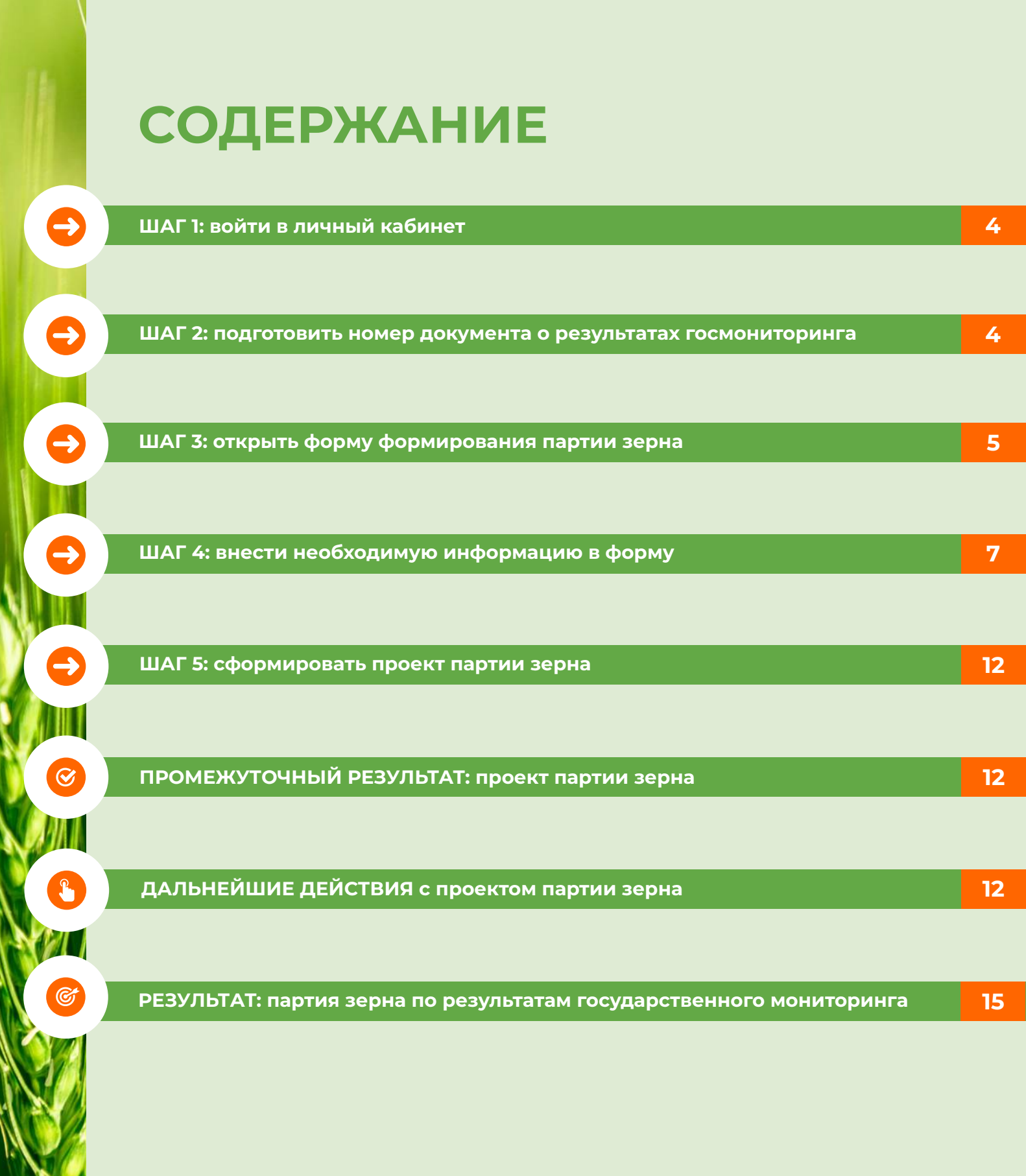

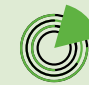

В 2024 году данные по результатам проведенных лабораторных исследований пшеницы твердой и мягкой нового урожая нужно вносить во ФГИС «Зерно» с помощью функционала «Формирование партии зерна по результатам государственного мониторинга», так как данная культура подлежит госмониторингу.

Сельхозпроизводитель создает место формирования партии зерна и вносит сведения о собранном урожае в систему. После того как место формирования партии подписывается ЭЦП и получает **статус** «**Сформировано**», собранный объем зерна готов к проведению госмониторинга.

Сельхозтоваропроизводитель направляет **уведомление** на отбор проб зерна нового урожая и проведение лабораторных исследований. После получения уведомления специалист осуществляет выезд для отбора проб от партии зерна в месте формирования партии зерна. По результатам отбора проб аграрию сообщается номер и дата акта отбора проб, которые сотрудник госмониторинга вносит в реестр отбора проб. Статус места формирования партии зерна меняется на «Отобраны пробы». У агрария появляется возможность формировать **партии зерна при отборе проб**.

Затем проводятся лабораторные исследования отобранных проб.

После завершения сотрудниками государственного мониторинга лабораторного исследования статус места формирования партии в реестре будет изменен на «**Осуществлен государственный мониторинг**».

Партию зерна по результатам государственного мониторинга можно сформировать, если место формирования партии зерна находится в статусе «Осуществлен государственный мониторинг».

Сельхозтоваропроизводитель на основании полученного номера исследования государственного мониторинга может сформировать **партию зерна по результатам государственного мониторинга**.

После проведения сотрудниками государственного мониторинга исследования зерна на потребительские свойства сформировать партию зерна можно только через функционал «Формирование партии зерна по результатам государственного мониторинга». Сформировать партию зерна через функционал «Формирование партии зерна при отборе проб» будет уже невозможно.

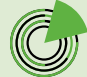

### ШАГ 1

0

**-**

# Войдите в личный кабинет товаропроизводителя в системе.

| ЛИЧНЫЙ КАІ<br>ТОВАРОПРОВ                                                                                                    | БИНЕТ<br>ИЗВОДИТЕЛЯ |                                 | дачнос некозналического товалишеского такоопали                                                        |
|----------------------------------------------------------------------------------------------------|---------------------|---------------------------------|----------------------------------------------------------------------------------------------------|
| Yana                                                                                                    |                     | 5.4.4                           |                                                                                                    |
| Сельсконознійственные<br>повіропровізводілівли и другие Анція,<br>осуществлікоция дергельность в<br>области разентия зернового контлекса |                     | Сведания о товласпроизводителях | Сведения об организациях, осуществляющих в клисстве<br>Придлямовалительской деятельности личения зама. |
| Следания об пртанизациях,<br>хруществляющих в качестве<br>предприникательной детерьности<br>данение зерна                                | 3                   | Emily susperportage and         | E Prece anterestant<br>Sourcest                                                                        |
| гравление партизни зерна                                                                                                    | ан (так)<br>С       | РЕСТР ПАРТИЙ ЗЕРНА<br>(1%)      | () En cano                                                                                             |
| гравление гартивни продрятов<br>ереработки зерна                                                                                         |                     | The surgery period              | VUV Heres CUH                                                                                          |
| правление производствани, не<br>одложищими учегу в системе                                                                               | ~                   | СПРАВОЧНИКИ                     | Са лаконатории                                                                                         |
| ocwoner openr                                                                                                    |                     | Official creations and          | 202 Percip saturgengeek                                                                                |
| Правление СДИЗ                                                                                                    | ~                   |                                 |                                                                                                    |

### ШАГ 2

# Подготовьте номер документа о результатах госмониторинга.

В боковом навигационном меню откройте раздел «**Госмониторинг**» и выберите подраздел «**Реестр проведенных исследований**».

| ЛИЧНЫЙ КАБИ<br>ТОВАРОПРОИЗ                                                                                                    | 1нет<br>Вводителя |                                       |
|----------------------------------------------------------------------------------------------------|-------------------|---------------------------------------|
| Главная                                                                                                    |                   | A A A A A A A A A A A A A A A A A A A |
| Сельскохозяйственные<br>товаропроизводители и другие лица,<br>осуществляющие деятельность в<br>области развития зернового комплекса | ×                 | СВЕДЕНИЯ О ТОВАРОПРОИЗВОДИТЕЛЯХ       |
| Сведения об организациях,<br>осуществляющих в качестве<br>предпринимательской деятельности<br>хранение зерна                        | ×                 | Реестр товаропроизводителей           |
| Управление партиями зерна                                                                                                    | ~                 | РЕЕСТР ПАРТИЙ ЗЕРНА                   |
| Управление партиями продуктов<br>переработки зерна                                                                                  | ~                 | Посмотреть реестр                     |
| Управление производствами, не<br>подлежащими учету в системе                                                                        | ×                 | СПРАВОЧНИКИ                           |
| Госманитаринг                                                                                                    | ^                 | Общие справочники                     |
| Реестр мест формирования партии зерна                                                                                               |                   |                                       |
| Реестр отборов проб                                                                                                    |                   |                                       |
| Реестр сведений о собранном урожае                                                                                                  |                   |                                       |
| Реестр проведенных исследований                                                                                                    |                   |                                       |
| Реестр исследований Веста                                                                                                    |                   |                                       |

Найдите в реестре нужный вам **номер исследования ГМ**, на основании которого будет формироваться партия зерна по результатам государственного мониторинга. Запомните его или запишите.

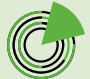

| ni npotoki                 | UNB VICCRE     | дования                                                                          |                                               | Howep             | протокола исследн                                      | реаний зерна                    |                                          | Howep (u                                    | інфр) пробы зерна           |                     |                                       | Цель использования                            |              |                                      |       |
|----------------------------|----------------|----------------------------------------------------------------------------------|-----------------------------------------------|-------------------|--------------------------------------------------------|---------------------------------|------------------------------------------|---------------------------------------------|-----------------------------|---------------------|---------------------------------------|-----------------------------------------------|--------------|--------------------------------------|-------|
|                            |                |                                                                                  | дa                                            | foer              | ите начер пратака                                      | ла несекаснини                  | й зерна                                  | Bregit                                      | e Howep (webp) n            | робы зерна          |                                       | Bullepine up to yong                          | 053058-#5    |                                      |       |
| иер иссле                  | едований       |                                                                                  |                                               | Статус            |                                                        |                                 |                                          | fling c/x x                                 | Вид с/х хультуры            |                     |                                       | Место формирования партии в целях отбора проб |              |                                      |       |
| Веедите номер исслядования |                |                                                                                  | Bart                                          | Sudepute charge · |                                                        |                                 | 5./6e                                    | быберите вид слі культури 💌                 |                             |                     | Выберите мастоположения               |                                               |              |                                      |       |
| натро                      | wis pig        | # Экспо                                                                          | рт списка                                     |                   |                                                        |                                 |                                          |                                             |                             |                     |                                       |                                               |              | Сбросить                             |       |
| Энастро<br>Настаная        | ura tegi<br>ID | <ul> <li>Акти<br/>провидения<br/>отбора<br/>провидения<br/>провидения</li> </ul> | рт списка<br>Намер<br>акта<br>отбора<br>такой | Такарырынанданын  | Масти<br>формероканая<br>партые в ценях<br>отбора проб | Мамер<br>(наефр)<br>пробы зерен | Анта<br>протокола<br>естидианий<br>техно | Новер:<br>протоколи<br>истодований<br>гертя | Quess.<br>Incident pressent | Вад с/х<br>еректуры | Мисса<br>формирования<br>партия зерея | Нимер истледования<br>ГМ                      | Marca,<br>ar | Сбросить<br>Тигродия<br>маста,<br>вг | Ctury |

## ШАГ 3

# Откройте форму формирования партии зерна по результатам государственного мониторинга.

Вариант 1. В боковом навигационном меню откройте раздел «Управление партиями зерна» и выберите подраздел «Формирование партии зерна по результатам государственного мониторинга».

| ЛИЧНЫЙ КАВ<br>ТОВАРОПРОИ                                      | инет<br>13водителя |                               |                                       |        |                |                   | данны насыначного                         | Herotal Herator                       | ® 🛛 🥐 |
|---------------------------------------------------------------|--------------------|-------------------------------|---------------------------------------|--------|----------------|-------------------|-------------------------------------------|---------------------------------------|-------|
| y na se an an an an an an an an an an an an an                |                    |                               | ударственного нометорника             |        |                |                   |                                           |                                       |       |
| Сельсозкознійствочние<br>товаротроноводители и другие лица,   |                    | Формирование партии зерна     | по результатам государс               | твенно | го мониторинга |                   |                                           |                                       |       |
| objactiv pataurius sepi-osoro kalerijekca                     |                    | lars.                         | Тид ургжан                            |        | Marra, ar      |                   | Theoreman                                 |                                       |       |
| Секдение об организациях,                                     |                    | CR Internet                   | Subsystems:                           |        | Warry or       |                   | Subjects recovered                        |                                       |       |
| скуществляющих в канестве<br>предпричимательской деятельности | 1.00               | Quina estimationament lettera | Machiman                              | -      |                |                   |                                           |                                       |       |
| spanerie Mpra                                                 |                    |                               | [ [ [ [ [ [ [ [ [ [ [ [ [ [ [ [ [ [ [ | -      |                |                   |                                           |                                       |       |
| Providence reprinted topolo                                   | 100                | Bag tils synwhytter           |                                       |        |                | Disposed a people | atta totalmittiganta                      |                                       |       |
| Peertp ragnal sep-a                                           |                    |                               |                                       |        |                | Harristation      | -series and a second second second second |                                       | *     |
| Roomsponseed hapter sepera et appres hap                      | sid.               |                               |                                       |        |                |                   |                                           |                                       |       |
| Repairplement representation<br>recommendation                | M.                 |                               |                                       |        |                |                   |                                           |                                       |       |
| Angeurgoosever ingrise arges row chope yo                     | DRIFT.             | Погребительские свойства      |                                       |        |                |                   |                                           |                                       |       |
| Roperqueave fagher arow proops ro                             | 200                | Nanatiland                    |                                       | _      | Japaner        | 2                 |                                           |                                       |       |
| Reparqueation tegral sep-a in octation                        |                    |                               | Baltopera and UL spratter             |        |                |                   |                                           |                                       |       |
| Reparquement matrice separation areas                         |                    |                               |                                       |        |                |                   |                                           |                                       |       |
| борнорлание партик зарна на основание<br>на браженае настеля  | 6,2019             |                               |                                       |        |                |                   |                                           | This is a second to be a second to be | _     |

Вариант 2. В центре страницы на панели быстрого доступа нажмите кнопку «Реестр партий зерна», далее — «Сформировать партию», из выпадающего списка выберите пункт «По результатам госмониторинга».

| ЛИЧНЫЙ К.<br>ТОВАРОПРО                                                                                                    | абинет<br>Оизводителя |                                 | данных наконаличиских такан и наконаличиских такан и наконаличи и наконаличи и наконаличи и наконали и наконали |
|----------------------------------------------------------------------------------------------------|-----------------------|---------------------------------|----------------------------------------------------------------------------------------------------|
| - Instan                                                                                                    |                       | ALX I                           |                                                                                                    |
| Сельсконсталістенные<br>товарогорнаяцителя и другие лица,<br>осуществляющие деятельность в<br>области развития зернового сомпленся | e -                   | СВЕДЕНИЯ О ТОВАРОПРОИЗВОДИТЕЛЯХ | Синдония об организациях, осуществляющих в качестве                                                             |
| Сведения об организация,<br>осуществляющих в канестая<br>предпринимательской деательности<br>хранания зерна                        | ~                     | Nercy headerplotagereiel        | Terris and American                                                                                             |
| этравление партикки зерна                                                                                                    | ÷                     | ница<br>(**)<br>**)             | LEA CANS                                                                                                    |
| Управление партизми продитов<br>переработки зерна                                                                                  | 2                     | Кана Сиссистрин равстр          | UL/ here:Cdil)                                                                                                  |
| Управление производствани, не<br>подлекащими учету в системе                                                                       | ×                     | СТЯМВОЧНИКИ                     | С плеотнотичи                                                                                                   |
| Госмониторинг                                                                                                    |                       | Of unit (change where the       | 200 Premy subspersynal                                                                                          |
| Impailmense CDH3                                                                                                    | *                     |                                 |                                                                                                    |

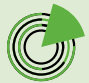

|           |                                                                           |         |      |       | Текуцая масся, | e .                | Howe     | D untillere          | Цять истользо  | C Browla              | Hazenener     |          |       |
|-----------|---------------------------------------------------------------------------|---------|------|-------|----------------|--------------------|----------|----------------------|----------------|-----------------------|---------------|----------|-------|
| 1         | 18. C                                                                     | G       | 40   |       | 91             | 50                 | 50       | 2018 - Delet 1907 64 | Budepire u     | als Hittorisobaryik 🔹 | Reference and | 9-inve   |       |
| 10        | DTU/DKENNE                                                                |         |      |       |                | Cratyc rispraw     |          |                      | Beg cheryslary | -                     |               |          |       |
| 1         | ебернтя Нестолойска                                                       |         |      |       |                | Turkepine co       | ή¢.:     |                      | <br>Budepire P | ALCO GREENESSEE       |               |          |       |
|           |                                                                           |         |      |       |                |                    |          |                      |                |                       |               |          |       |
|           |                                                                           |         | 1.10 |       |                |                    |          |                      |                |                       |               |          |       |
|           | Сформировать па                                                           | артино  | ]    |       |                |                    |          |                      |                |                       |               | Сброюти  | Понск |
| -         | Сформировать па<br>даутих партий                                          | артино  |      |       |                |                    |          |                      |                |                       |               | Сбросите | Поиск |
| iro<br>no | Сформировать па<br>даутих партий<br>результатам госмони                   | паринга |      | ± Cộc | рмировать отч  | ёт «Товаропроизв   | одитель» |                      |                |                       |               | Сброиле  | Понск |
| H3<br>ng  | Сформировать па<br>доутих партий<br>результатам госмони<br>и сборе урожая | поринга |      | A Cot | рмировать отч  | ёт «Tosaponpoivasi | одитель+ | ]                    |                |                       |               | Cópoons  | Пенси |

# Вариант 3. В боковом навигационном меню откройте раздел «Госмониторинг» и выберите подраздел «Реестр проведенных исследований».

| ЛИЧНЫЙ КАБІ<br>ТОВАРОПРОИ                                                                                                    | инет<br>зводителя |                                 |
|----------------------------------------------------------------------------------------------------|-------------------|---------------------------------|
| Главная                                                                                                    |                   | S. S. S.                        |
| Сельскохозяйственные<br>товаропроизводители и другие лица,<br>осуществляющие деятельность в<br>области развития зернового комплекса | ×                 | Сведения о товаропроизводителях |
| Сведения об организациях,<br>осуществляющих в качестве<br>предпринимательской деятельности<br>хранение зерна                        | ~                 | Реестр товаропроизводителей     |
| Управление партиями зерна                                                                                                    | ~                 | реестр партий зерна             |
| Управление партиями продуктов<br>переработки зерна                                                                                  | ~                 | Сосмотреть реестр               |
| Управление производствами, не<br>подлежащими учету в системе                                                                        | ~                 | СПРАВОЧНИКИ                     |
| Госмониторинг                                                                                                    | ^                 | Общие справочники               |
| Реестр мест формирования партии зерна                                                                                               |                   |                                 |
| Реестр отборов проб                                                                                                    |                   |                                 |
| Реестр сведений о собранном урожае                                                                                                  |                   |                                 |
| Реестр проведенных исследований                                                                                                    |                   |                                 |
| Реестр исследований Веста                                                                                                    |                   |                                 |

Найдите в реестре необходимое проведенное исследование. Если ввести значения параметров проведенного исследования либо его номер в соответствующие поля и нажать кнопку «Поиск», произойдет фильтрация списка.

Нажмите на значок «Глаз» напротив нужного исследования зерна.

| га протокола                | нсследо | RNHEB0                                                                      |                                              | Howe                 | о протокола исслед                                     | ований зерна.                   |                                           | Howep (a                                  | инфр) пробы зерн              |                       |                                               | Цель использования        |              |                                      |         |
|-----------------------------|---------|-----------------------------------------------------------------------------|----------------------------------------------|----------------------|--------------------------------------------------------|---------------------------------|-------------------------------------------|-------------------------------------------|-------------------------------|-----------------------|-----------------------------------------------|---------------------------|--------------|--------------------------------------|---------|
|                             |         |                                                                             | 40                                           | fe                   | дите номер проток                                      | ола носледовани                 | il sepila                                 | - Deeper                                  | re Howed (winds) n            | pole Hp-a             |                                               | Budeparte usina acrig     | inite Brin   |                                      |         |
| томер исследований          |         |                                                                             | Crary                                        | Cranyc               |                                                        |                                 | Вид с/х к                                 | BAD C/X XV/HeVyDHe                        |                               |                       | Место формирования партии в целях отбора проб |                           |              |                                      |         |
| Велдите ножер исследования  |         |                                                                             | 3                                            | Budiepite cratyc 🔹   |                                                        |                                 | • Eufer                                   | Тыберите вид Сикулитуры 💌                 |                               |                       | Выберите местоположение                       |                           |              |                                      |         |
| Э Настроить                 | ting [  | ≜ Экспој                                                                    | рт списка                                    |                      |                                                        |                                 |                                           |                                           |                               |                       |                                               |                           |              | Cópacinu                             | Te      |
| Настроить<br>Действия 1     | ID ID   | Дега<br>проекднана<br>отбора                                                | рт слиска<br>Намер<br>акта<br>атбара         | Тикаропераналадитель | Мести<br>формерования<br>партике целях                 | Номер<br>(цанер)<br>пробы зерна | Дата<br>протовска<br>ист.педований        | Номер<br>протекляй<br>экстерудеваний      | Lipone<br>activate anglessore | Bag s/x<br>Xjeurijpul | Места<br>формурования<br>партия крупа         | Новар исследования<br>РМ  | Macta, at    | Сбрасніть<br>Текущая<br>мяста,<br>ат | Courtys |
| () Hacrpourts<br>Anicraus I | внд [   | <ul> <li>Экспој</li> <li>Дега<br/>проведения<br/>отбара<br/>проб</li> </ul> | рт списка<br>Husep<br>acts<br>artogu<br>apod | Такаропромандитель   | Мести<br>формерования<br>партин в целяя<br>онбора проб | Номар<br>(ценфр)<br>пробы нерка | Дета<br>протовли<br>исследований<br>зариа | Навар<br>протекла<br>исторуваный<br>эприя | Цеть<br>встольтования         | Bag t/s<br>Kysurypu   | Моски<br>формирования<br>партне тарка         | Новар асследования<br>134 | Macca,<br>87 | Сбраснти<br>Текущая<br>масса,<br>ат  | Currys  |

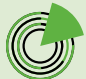

В правом нижнем углу формы проведенного исследования нажмите кнопку «Создать партию».

| Copiese reponence, synchra Thi                                | 1%           |
|---------------------------------------------------------------|--------------|
| Сорная принесь, трудноогдалиная принась ресог Ю               | 12 N         |
| Сорная примесь, продностралиная примась тапарская пречика (%) | 15           |
| Coursespects (%)                                              | 15 %.        |
| The Security runal                                            | 3 vowep tung |
| (See 1)                                                       | нецаратерный |
| Normal tradema (2)                                            | 15 c         |
|                                                               |              |
|                                                               |              |

### ШАГ 4

Ð

Внесите необходимую информацию в форму формирования партии зерна по результатам государственного мониторинга.

| 418                                     | Год урожая    |                | Macca, kr |                                                                                                    | Hatnavenine                            |       |    |
|-----------------------------------------|---------------|----------------|-----------|----------------------------------------------------------------------------------------------------|----------------------------------------|-------|----|
| 31.07.2004                              | Suidepune roa |                | Macca, st |                                                                                                    | Biedeparte Hastenverver                |       |    |
| ль использования зерна                  |               | Местоположение |           |                                                                                                    |                                        |       |    |
|                                         |               | Badepine verro |           |                                                                                                    |                                        |       |    |
| д С/х культуры                          |               |                |           | Документ о результат                                                                                                    | ах тосмониторинта                      |       |    |
|                                         |               |                |           | Have an and the second second | окер документа в результитах голионати | petra | ÷. |
|                                         |               |                |           |                                                                                                    |                                        |       |    |
| Тотребительские свойства                |               |                | Second    |                                                                                                    |                                        |       |    |
| Потребительские свойства<br>Начинскими  | Budapera ang  | C/s #jdw?/jjjw | Services  |                                                                                                    |                                        |       |    |
| Тотребительские свойства<br>Напинскание | Bedapers and  | .C/s.ejjawjjpw | barana    |                                                                                                    |                                        |       |    |

4.1. Дата: это поле заполняется автоматически (ставится текущая дата).

| Дата |            |  |
|------|------------|--|
| ē    | 01.07.2024 |  |

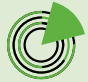

**4.2. Документ о результатах госмониторинга:** выберите из выпадающего списка номер документа о результатах госмониторинга, на основании которого формируется партия зерна. Если ввести в поле несколько первых цифр номера, произойдет фильтрация списка.

| 24                                                                                                    | н н |
|----------------------------------------------------------------------------------------------------|-----|
| M24/3324122734/38467 рожь24 (6 000 кг)                                                                 |     |
| М24/3324122734/38476 goroh05 (7 000 кг)                                                                |     |
| M24/3324122734/38510 меслин25 (1 000 кг)                                                               |     |
| M24/3324122734/38515 пшеничка333 (1 000 кг)                                                            |     |
| M24/3324122734/38521 Пшеница_Ростовская обл., Азовский м.р.н, с.п. Самарское_15-20.07.2024 (33 000 кг) |     |
| M24/3324122734/38392 пшеница ростов (33 000 кг)                                                        |     |

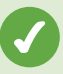

**4.3. Цель использования, вид с/х культуры:** эти поля недоступны для редактирования, они заполняются автоматически после внесения данных в поле «Документ о результатах госмониторинга».

| Формирокание пиртии зерн              | а но результатам н | юсударственного и | манипарична |                                                                                                    |     |
|---------------------------------------|--------------------|-------------------|-------------|----------------------------------------------------------------------------------------------------|-----|
| 41.                                   | год урсунда        |                   | Acres of    | - un                                                                                                   |     |
| E ( 2007ala)                          | Većeste top        | '                 | Paca vi     |                                                                                                    |     |
| унак наталака макитану на             |                    | Decision serve    |             |                                                                                                    |     |
| Truccus                               |                    | Litter and        |             | -                                                                                                    |     |
| Вара силька на урад                   |                    |                   |             | Битуулуу ултаан алаан алаан алаан ал                                                                   |     |
| Seperatopologica testin densita - Ora | na siawi (2034)    |                   |             | №2 1002912277/ 90021 ПШынике_Росторкиев обл., /ареккий у р.», кл. Сауческазе_10.36 97,8024 (30.000 кг) | • . |
|                                       |                    |                   |             |                                                                                                    |     |

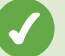

4.4. Год урожая: выберите из выпадающего списка год урожая.

| Выберите год | * |
|--------------|---|
| 2024         |   |
| 2023         |   |
| 2022         | , |
| 2021         |   |
| 2020         |   |
| 2019         |   |

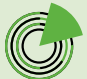

4.5. Масса, кг: укажите массу партии зерна в килограммах.

| Иасса, кг |  |  |   |
|-----------|--|--|---|
| Масса, кг |  |  | ٦ |
|           |  |  |   |

Масса партии зерна не должна превышать массу зерна, которая была ранее указана в сведениях о собранном урожае. Если вы указали недопустимую массу партии, появится предупреждение.

| Укажите | допустимую массу партии |
|---------|-------------------------|
|         | ( 1997)                 |

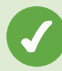

**4.6. Назначение:** выберите из выпадающего списка цель формирования партии:

- вывоз с территории РФ (если планируется экспорт зерна);
- переработка (если планируется изготовление из зерна муки, комбикорма и пр.);
- хранение и (или) обработка (если планируется реализация зерна, или его хранение на элеваторе или на собственных мощностях, или его обработка или подработка).

| Выберите назначение       | *  |
|---------------------------|----|
| Вывоз с территории РФ     |    |
| Переработка               |    |
| Хранение и (или) обработи | ca |

**4.7. Местоположение:** выберите из выпадающего списка адрес места хранения зерна. Если ввести в поле несколько первых букв адреса, произойдет фильтрация списка из адресов, которые вы уже ранее указывали в системе.

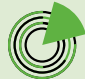

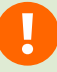

Адрес из этого списка можно выбрать только в том случае, если в нем указаны регион и район.

В поле «Местоположение» достаточно указать регион и муниципальный район, более точный адрес вводить не обязательно. Если в списке нет нужного адреса (обязательно содержащего нужные регион и район), нажмите кнопку «**Добавить адрес**» внизу списка.

| 20070                                                                                                    | × - |
|----------------------------------------------------------------------------------------------------|-----|
| оссийская Федерация, Ростовская обл, м.р.н Азовский                                                                    |     |
| оссийская Федерация, Ростовская обл, м.р-н Аксайский, с.п. Большелогское, x Большой Лог                                |     |
| оссийская Федерация, Ростовская обл, м.р-н Аксайский, с.п. Большелогское, х Большой Лог, тер. ДНТ Алмаз, ул 10<br>иния | )-я |
| оссийская Федерация, Ростовская обл, м.р-н Азовский, с.п. Александровское, с Александровка, пер Азовский, д. 1         |     |
| оссийская Федерация, Ростовская обл, р-н Красносулинский, х Калинов                                                    |     |
| Добавить адрес                                                                                                    |     |

В открывшейся форме выберите страну в поле **«Выберите страну**», затем в поле **«Введите адрес**» укажите адрес, последовательно выбирая его элементы из выпадающего списка (например: субъект РФ, муниципальный район, населенный пункт). При необходимости внесите недостающую информацию в поле **«Дополнительный адрес**». После этого нажмите кнопку **«Сохранить»** в правом нижнем углу формы.

| Адрес                           |           |
|---------------------------------|-----------|
| Зыберите страну*                |           |
| Российская Федерация            |           |
| ведите адрес*                   |           |
| Ростовская обл, м.р-н Азовский, | ×         |
| ополнительный адрес             |           |
|                                 |           |
|                                 | Сохранить |
|                                 | Сохранит  |

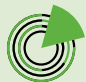

| отребительские свойства      |              |
|------------------------------|--------------|
| Наименование                 | Значение     |
| лажность (%)                 | 1% 🤌         |
| ерновая примесь (%)          | 1% 🥒         |
| ачество клейковины (ед. ИДК) | 12 ед. ИДК 🥒 |
| nacc (knacc)                 | 3 класс 🥖    |
| оличество клейковины (%)     | 25 % 🥒       |
| ассовая доля белка (%)       | 12%          |
| atypa (r/n)                  | 12 t/n 🧪     |
| орная примесь (%)            | 1% 🧪         |
| текловидность (%)            | 15 % 🧪       |

Чтобы **удалить** внесенную информацию из полей «Год урожая», «Масса, кг», «Назначение», «Местоположение», «Документ о результатах госмониторинга», нажмите на **значок** «**Крестик**» (он появляется при наведении курсора на окно показателя).

| Формирование партин зерна       | пе ретультатам г | есударственного мониторизна                          |                                                                          |                               |
|---------------------------------|------------------|------------------------------------------------------|--------------------------------------------------------------------------|-------------------------------|
| 1.1 4                           | Тадрана          | Marie, o                                             | ि सर≽ सा⊫क्रम्या≓                                                        | _                             |
| C 27234                         | 2024             | - 300                                                | Здражение и нили) с бразония                                             | ].                            |
| цельногольсование экрна         |                  | Vector scoveride                                     |                                                                          |                               |
| Traces                          |                  | Чоцийская Фодеоссина, Чос соземо облум р. « Аллаский |                                                                          |                               |
| SHELP KALK VIN                  |                  |                                                      | ту куменски пекульти на кладники принты                                  |                               |
| Μαγοιαστολι αποτητών-κων (Ο σημ | 2011/22          |                                                      | М2-401241 22704/30121 Пись-инд Россовства обяц Асовский «ф.н. оп. 3<br>- | 25N8paros_15-20.07.2024 (6 o) |

Чтобы **изменить** информацию в графе «Потребительские свойства», нажмите на **значок** «**Карандаш**».

| Наименование                  | Значение     |
|-------------------------------|--------------|
| Влахность (%)                 | 15 🥒         |
| Зерновая примесь (%)          | тъ 🥒         |
| Качество клайковички (ед. ИДЮ | 12 og Va K 🧳 |
| Krace (knace)                 | 3 khaca 🥒    |
| Соличество клейковины (%)     | 25 %         |
| Массовая доля белка (%)       | 12 5         |
| Harypa (r/A)                  | 12 r/n       |

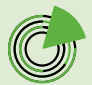

#### ШАГ 5

-)

# Сформируйте проект партии зерна по результатам государственного мониторинга.

Нажмите кнопку «Сформировать» в правом нижнем углу формы формирования партии зерна по результатам государственного мониторинга.

| Сорная примесь (%) | 15 🧪           |                         |
|--------------------|----------------|-------------------------|
| Стекловидность (%) | 15 %           |                         |
| Тит (комер типа)   | 3 комер типа 🧪 |                         |
| Число падения (с)  | 15 c 🧪         |                         |
|                    |                |                         |
|                    |                |                         |
|                    | Врее           | стр партий Сформировать |

Если, не нажимая кнопку «Сформировать», нажать кнопку «В реестр партий», вы переместитесь в раздел «Реестр партий зерна», при этом информация, введенная в форму формирования партии зерна по результатам государственного мониторинга, не сохранится.

### ПРОМЕЖУТОЧНЫЙ РЕЗУЛЬТАТ

Вы создали проект партии зерна, сформированной по результатам государственного мониторинга, который получил **номер** и статус «**Создано**».

| Партия №7375413 Сили         |                |                                          |                                |
|------------------------------|----------------|------------------------------------------|--------------------------------|
| ци.                          | Годукартын     | Harris, KI                               | T 44 16 49                     |
| III. 2000 14                 |                |                                          | Second contractions            |
| цель истользования экрата    |                | Мастолалове на                           |                                |
| ٦                            |                | Narion America Science (Science Science) |                                |
| Катаранун дө                 |                |                                          | цароментро-улега и сторанциона |
| tenen sonend sonnal hores so | oliti shararaa |                                          | the man and a second second    |

## ДАЛЬНЕЙШИЕ ДЕЙСТВИЯ

После формирования проекта партии зерна вы можете:

- вернуться в реестр партий зерна;
- редактировать проект партии зерна;
- удалить проект партии зерна;
- подписать проект партии зерна электронной цифровой подписью (ЭЦП).

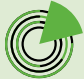

Возврат в реестр партий зерна

Если нажать кнопку «**Вернуться в реестр**», вы переместитесь в раздел «Реестр партий зерна». Сформированный вами проект партии зерна будет отражаться в нем со статусом «**Создано**».

| Сорная примесь (%) |                  |                                                             |         | 1%                                                                             |                                                      |                                                                   |                   |
|--------------------|------------------|-------------------------------------------------------------|---------|--------------------------------------------------------------------------------|------------------------------------------------------|-------------------------------------------------------------------|-------------------|
| Стекловидность (%) |                  |                                                             |         | 15 %                                                                           |                                                      |                                                                   |                   |
| Тип (номер типа)   |                  |                                                             |         | 3 номер типа                                                                   |                                                      |                                                                   |                   |
| Число падения (с)  |                  |                                                             |         | 15 c                                                                           |                                                      |                                                                   |                   |
|                    |                  |                                                             |         |                                                                                |                                                      |                                                                   |                   |
|                    |                  |                                                             | Вери    | нуться в реестр                                                                | Удалить                                              | Редактировать                                                     | Подписать         |
|                    |                  |                                                             |         |                                                                                |                                                      |                                                                   |                   |
| ۵ / ۲۰۵۰           | n an anna - An a | . И П. С.<br>ПЛИСМИЛАНИССКО<br>С ИКИМИСТИО<br>Т ИИССИЙ ИК Т | e or an | Терно стакой<br>матер∃ и неката<br>(ОК Д.,<br>У 11 и и и и и<br>У 11 и и и и и | Российская цедера (не.<br>Исстанист обл. церн Касток | Хрански и<br>1970 — Молек I Ала<br>1970 — Малан Алар<br>Собидении | -74(11.71) Congen |

#### Редактирование проекта партии зерна

Если нажать кнопку «**Редактировать**», сформированный проект партии зерна получит статус «**Редактирование**», откроется форма формирования партии зерна, и вы сможете изменить внесенную информацию.

| Массовая доля белка (%) | 12 %                       |               |           |
|-------------------------|----------------------------|---------------|-----------|
| Harypa (r//i)           | 12 r/s                     |               |           |
| Сорная примесь (%)      | 1%                         |               |           |
| Стекловидность (%)      | 15 %                       |               |           |
| ил (номер типа)         | 3 номер типа               |               |           |
| іисло падения (C)       | 15 c                       |               |           |
|                         |                            |               |           |
|                         |                            |               | 1         |
|                         | Вернуться в реестр Удалить | Редактировать | Подписать |

| lata                                                                             | Год урожая                         | Macca, kr                     | Назначение                                |
|----------------------------------------------------------------------------------|------------------------------------|-------------------------------|-------------------------------------------|
| 01.07.2024                                                                       | 2024 -                             | 33 000                        | Хранение и (или) обработ                  |
| lель использования зерна                                                         | Местоположение                     |                               |                                           |
| Пищевые                                                                          | Российская Федерация, Ростовская о | 5л, м.р-н Азовский            | •                                         |
| ид с/х культуры                                                                  |                                    | Документ о результатах госмон | иторинга                                  |
|                                                                                  |                                    |                               |                                           |
| Эсрно яровой изной пшенице (                                                     | 0810 2 01.11.12.121 )              | M24/3324122734/38521 Nue      | ница_Ростовская обл., Азовский м.р.н, с.п |
| Потребительские свойства<br>Наименование                                         | 0x1g,201,11,12,121)                | M24/3324122734/38521 Nure     | ница_Ростовская обл., Азовский м.р.н, с.п |
| Потребительские свойства<br>Наименование<br>Влажность (%)                        | 0ki(d,2:01,11,12,121.)             | M24/3324122734/38521 Titue    | ница_Ростовская обл., Азовский м.р.н, с.п |
| Потребительские свойства<br>Наименование<br>Влажносъ (%)<br>Зерновая примесь (%) | 0ki(d,2:01,11,12,121.)             | M24/3324122734/38521 Nue      | ница_Ростовская обл., Азовский м.р-н, с.п |

#### Удаление проекта партии зерна

Если нажать кнопку «**Удалить**», сформированный проект партии зерна будет удален без возможности восстановления.

| Harypa (r/A)       | 12 r/s                     |                         |
|--------------------|----------------------------|-------------------------|
| Сорная примесь (%) | 1 %                        |                         |
| Стекловидность (%) | 15 %                       |                         |
| Тип (номер типа)   | 3 номер типа               |                         |
| Число падения (c)  | 15 c                       |                         |
|                    |                            |                         |
|                    |                            |                         |
|                    | Вернуться в реестр Удалить | Редактировать Подписать |

### Подписание проекта партии зерна ЭЦП

При нажатии кнопки «**Подписать**» вы сможете подписать сформированный проект партии зерна электронной цифровой подписью, а также скачать печатную форму документа или распечатать его.

| Harypa (r/x)       | 12 r/s                     |                         |
|--------------------|----------------------------|-------------------------|
| Сорная примесь (%) | 1%                         |                         |
| Стекловидность (%) | 15 %                       |                         |
| Тип (номер типа)   | 3 номер типа               |                         |
| Число падения (с)  | 15 c                       |                         |
|                    |                            |                         |
|                    |                            |                         |
|                    | Вернуться в реестр Удалить | Редактировать Подписать |

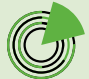

Чтобы подписать сформированный проект партии зерна, в поле «Выберите сертификат» из выпадающего списка выберите ваш сертификат, после чего нажмите кнопку «Подписать документ».

| – +                                          | <u>1</u> из 1 ···· Q ·                                  |  |
|----------------------------------------------|---------------------------------------------------------|--|
| Парт                                         | гия зерна                                               |  |
| Наименование                                 | Сведения                                                |  |
| Зладелец                                     | ДАЧНОЕ НЕКОММЕРЧЕСКОЕ ТОВАРИЩЕСТВО<br>"БАРСКИЙ ЛУГ"     |  |
| Эрганизация осуществляющая хранения          |                                                         |  |
| Іата формирования                            | 01.07.2024                                              |  |
| од урожая                                    | 2024                                                    |  |
| Масса, кг                                    | 33000                                                   |  |
| Іазначение                                   | Хранение и (или) обработка                              |  |
| Цель использования                           | Пищевые                                                 |  |
| Иестоположение                               | Российская Федерация, Ростовская обл, м.р-н<br>Азовский |  |
| 3ид c/х культуры                             | Зерно яровой мягкой пшеницы                             |  |
| Іомер документа о результатах госмониторинга | M24/3324122734/38521                                    |  |
| Потребите                                    | льские свойства                                         |  |
| Название                                     | Значение                                                |  |
| Злажность                                    | 1 %n                                                    |  |

#### РЕЗУЛЬТАТ

Вы сформировали партию зерна по результатам государственного мониторинга, которая получила уникальный **номер** и статус **«Подписано»**. Теперь вы можете осуществлять операции с этой партией, формируя СДИЗ.

| Qata. |                     | Год урожая              | Macca, kr                    | Назначение                 |
|-------|---------------------|-------------------------|------------------------------|----------------------------|
|       | 01.07.2024          | 2024                    | 33 000                       | Хранение и (кли) обработка |
| Цель  | использования зерна | Местоположение          |                              |                            |
| The   | щевые               | Российская Федерация, Р | остовская обл. м.рн Азовский |                            |
| Вид с | /х культуры         |                         | Документ о результатах гос   | мониторинга                |
|       |                     | APPE STATISTICS         | 1/12/0222/12722//20021       |                            |

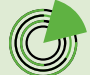

¢